Checkliste

Wie melde ich mich, als Begleitperson an?

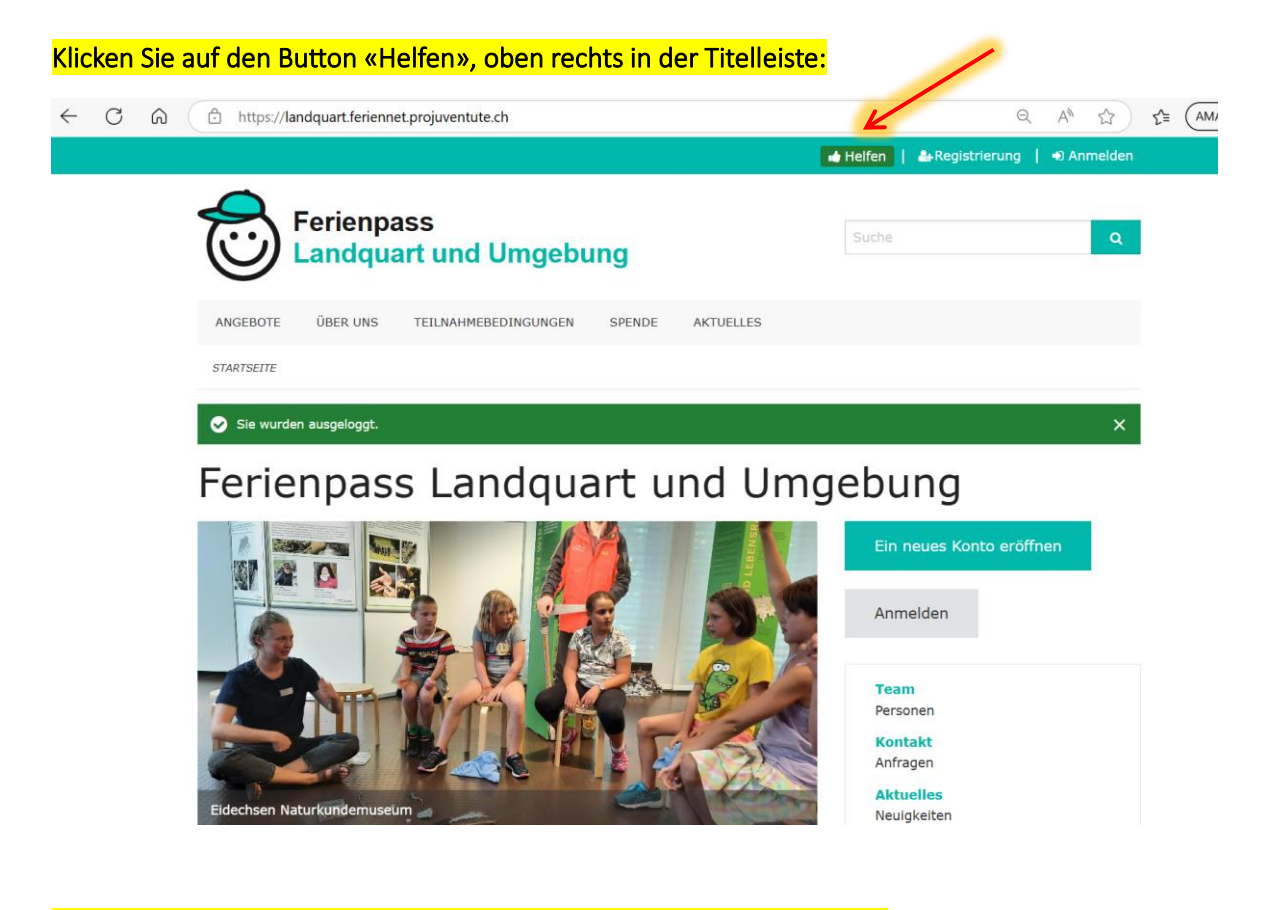

Suchen Sie sich den gewünschten Kurs und klicken «+ Zu meiner Liste»:

 $\leftarrow$  C  $\bigcirc$ 

https://landquart.feriennet.projuventute.ch/activities/volunteer

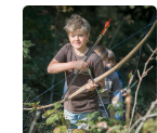

Ô

## Bogenschiessen und Anschleichen

Im Tipilager lernst du mit Pfeil und Bogen zu schiessen und durch den Wald zu schleichen wie ein Indianer. Zuerst schiesst du auf die grossen Zielscheiben, mit mehr Übung darfst du dein Glück auf unserem Bogenparcours versuchen. Dabei musst du möglichst unbemerkt und lautlos schleichen.

| Durchführung               |                   |
|----------------------------|-------------------|
| Mo. 21. Juli 08:30 - 17:11 |                   |
| Bedarf                     | K                 |
| Begleitperson              | + Zu meiner Liste |

## Danach gehen Sie ganz nach oben und klicken auf «Als Hilfsperson registrieren»:

https://landquart.feriennet.projuventute.ch/activities/volunteer

STARTSEITE / HELFEN SIE MIT

Helfen Sie mit

Q ⊙ | ☆ )

 $\leftarrow$  C  $\bigcirc$ 

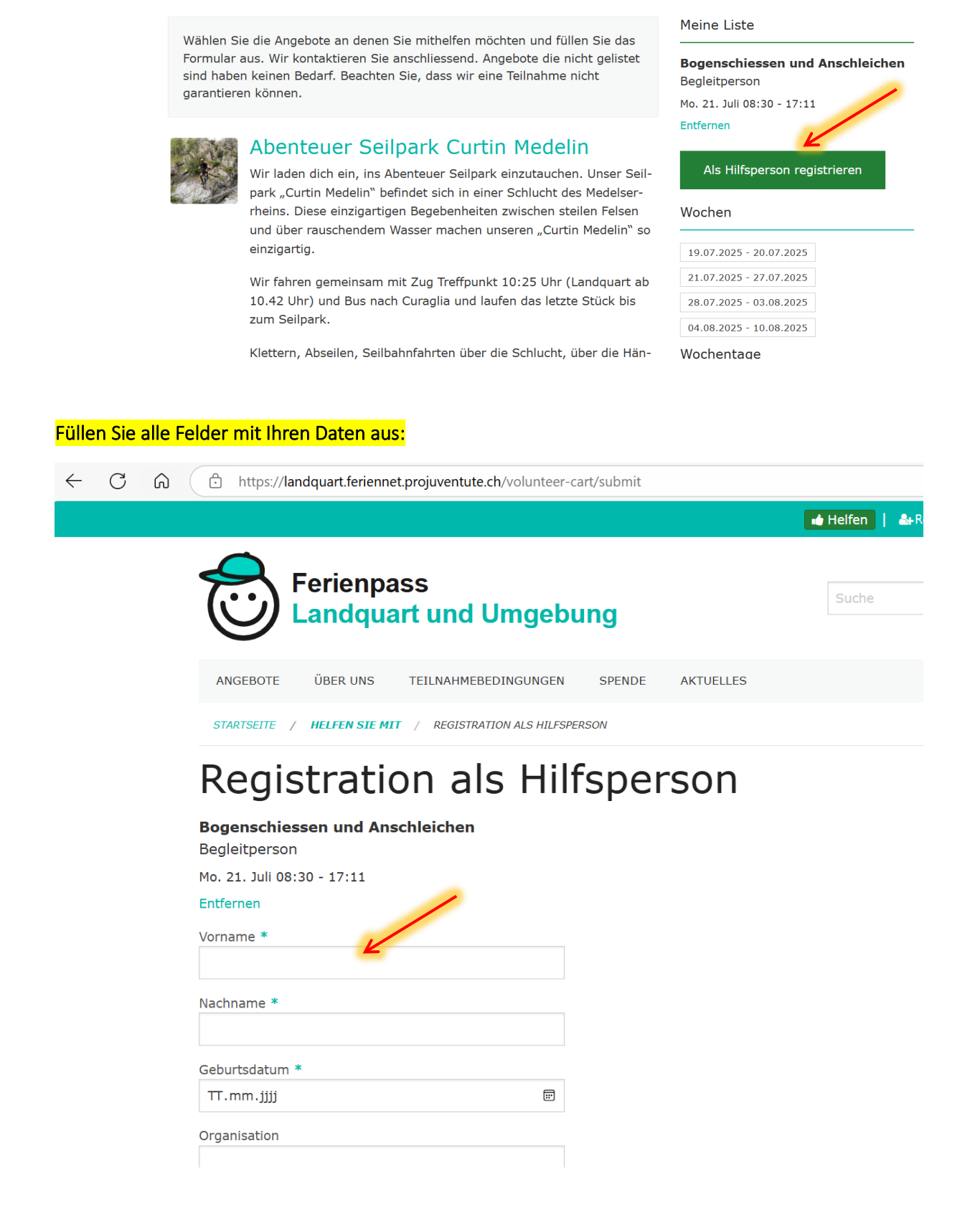

| $\leftarrow$ | С | ଜ | https://landquart.feriennet.projuventute.ch/volunteer-cart/submit |
|--------------|---|---|-------------------------------------------------------------------|
|              |   |   | Organisation                                                      |
|              |   |   | Adresse *                                                         |
|              |   |   | Hauptstrasse 10                                                   |
|              |   |   | PLZ *                                                             |
|              |   |   | 7206                                                              |
|              |   |   | Ort *                                                             |
|              |   |   | Igis                                                              |
|              |   |   | E-Mail Adresse *                                                  |
|              |   |   | xxmuster@gmx.ch                                                   |
|              |   |   | Telefon *                                                         |
|              |   |   | 0786666666                                                        |
|              |   |   | Absenden                                                          |

## Anschliessend klicken Sie zu Unterst auf «Absenden»: